## ソフトウェアの更新

以下の手順でソフトウェア更新を行ってください。

- 1. 電池カバーを下にスライドして外して下さい。
- 2. 電源スイッチを約2秒押下後離してください。(「電源を切ります」とガイダンスが流れます)
- 3. 電源スイッチを10秒以上長押ししてください。
- 4. 「設定モードです。ウェブ認証パスワードのリセットは一時停止スイッチを1回、ソフトウェアの更新 は一時停止スイッチを2回押し電源スイッチを押してください」とガイダンスが流れたら、一時停止ス イッチを2回押した後に電源スイッチを押してください。
- 5. 「現在のソフトウェアのバージョンはXX. XXです。更新を行う場合は一時停止スイッチを押してください。中止する場合は電源スイッチを押してください」とガイダンスが流れたら一時停止スイッチを押し ください。
- 電池残量が十分でない場合は、「電池の残りが十分ではありません。新しい電池に交換してもう一 度実行してください。電源を切ります」とガイダンスが流れるので、電池を交換して再度3.から操作 してください。
- 7. 「ソフトウェアのバージョンを確認しています。暫くお待ちください」とガイダンスが流れます。
- 8. 現在のバージョンより新しいソフトウェアがある場合は、「最新のソフトウェアを確認しました。ソフトウェアの更新を行います。電源を切らずに完了までしばらくお待ちください」とガイダンスが流れるので、そのままお待ちください。(ソフトウェアの更新が完了するまで約5~10分程度かかります。)
- ソフトウェアの更新が完了すると、「ソフトウェアの更新が成功しました」とガイダンスが流れ、監視状態になります。

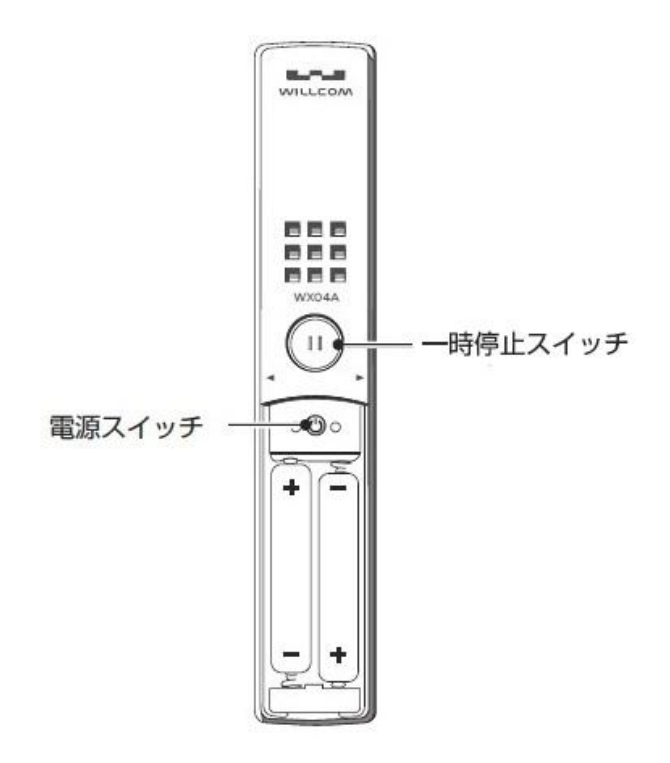

## 電池カバーをはずした状態